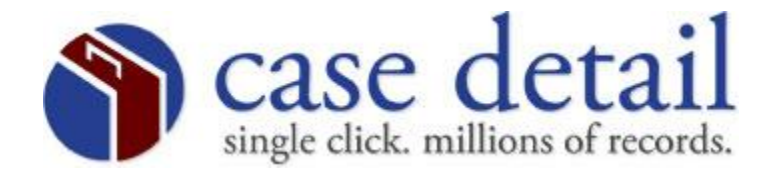

## Civil Login Procedure

When you connect to the mainframe, the following screen appears.

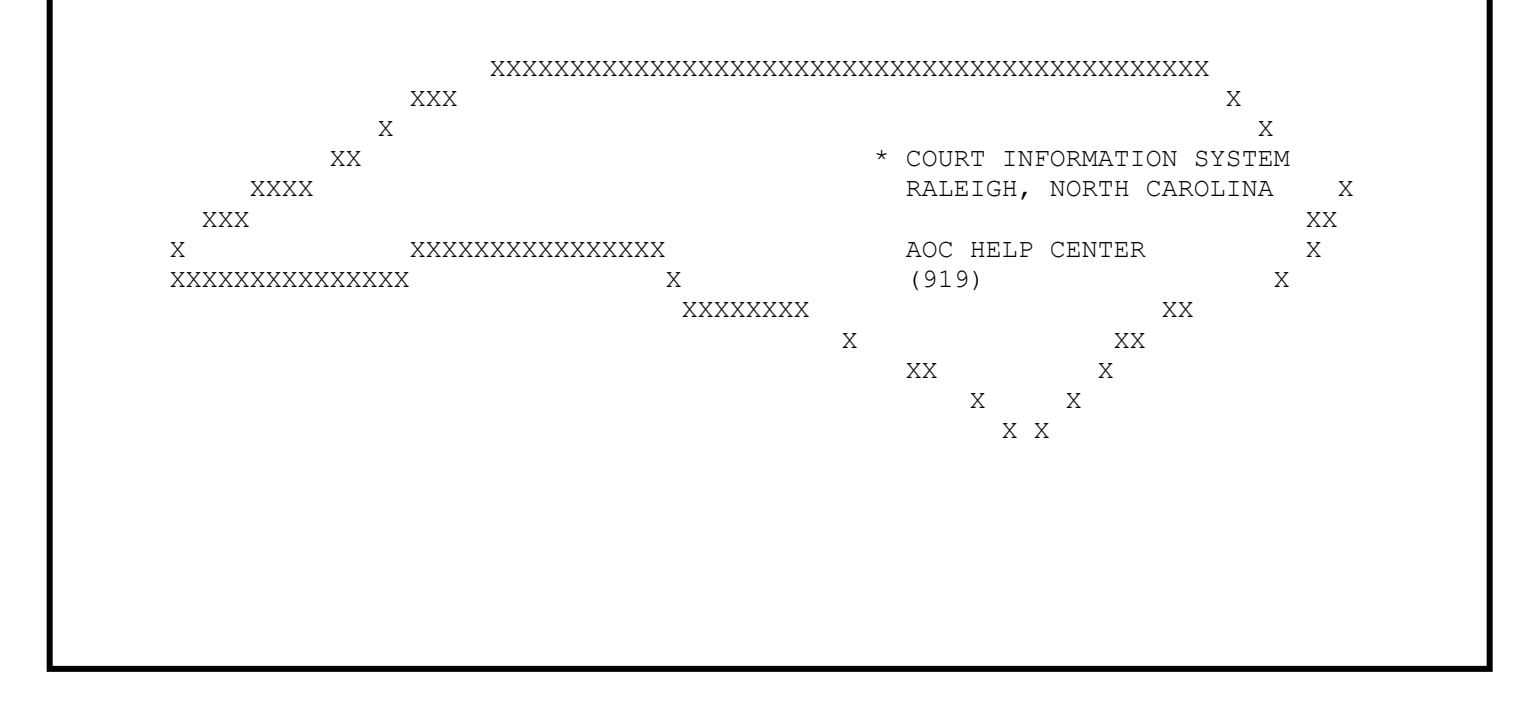

Step #1 - On this screen, type VCAP. The following is an example. Then press your ENTER key.

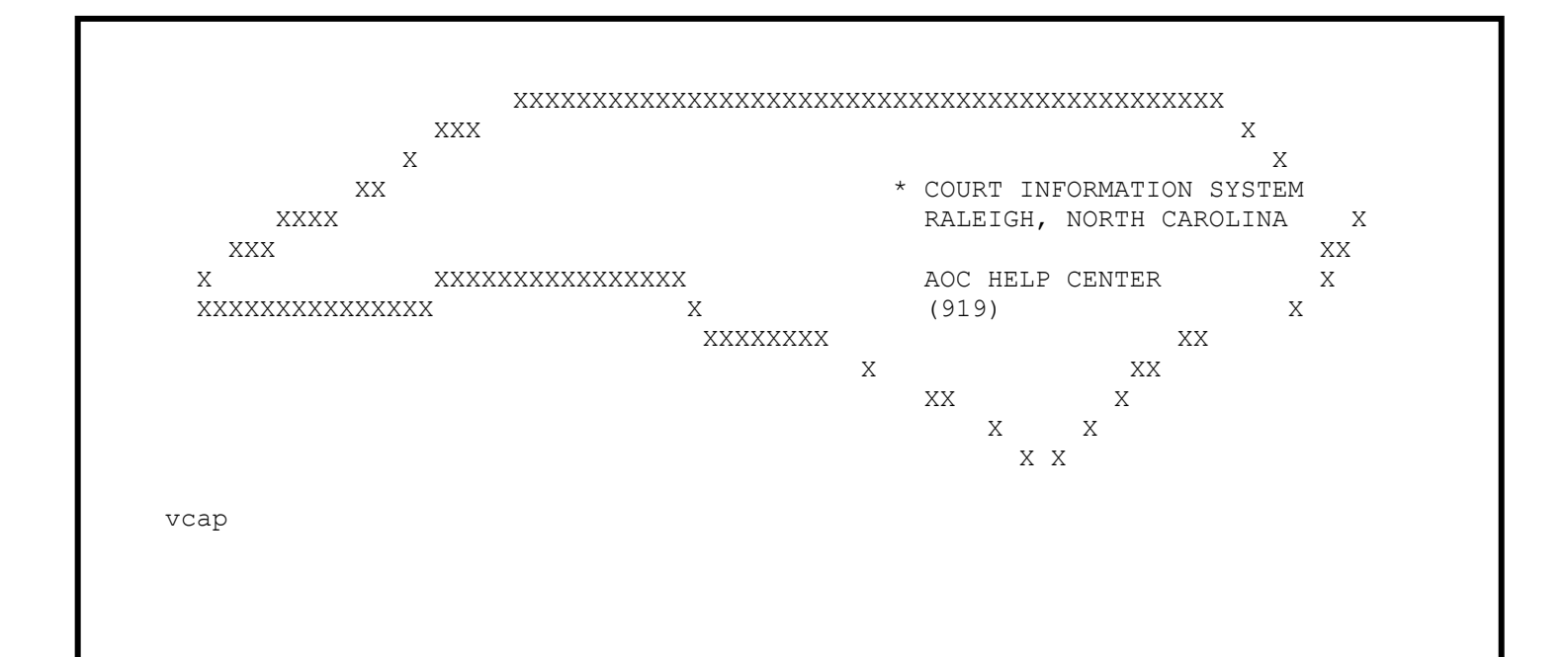

Step #2 - Once you have a blank screen, type cesn and press ENTER.

cesn

<u>Step #3</u> - The following screen will appear. <u>If this is your first</u> <u>login, please see Appendix A (pg. 6) to avoid password revocation.</u> Here, you will enter your user id and mainframe password. Use your tab key to navigate the cursor on this screen. Press ENTER after you type your password.

Signon for CICS Applid: AOCCVPRD CIVIL CASE PROCESSING SYSTEM Type your Userid and Password, then press ENTER: Userid . . . Password . . . New Password . . . \* Please enter your Userid \* \* \* Please enter your Userid \* \* \* \* \* \* \* \* \* \* \* \* \* \*  $\underline{\text{Step } \#4}$  - The following screen appears. Press ENTER. Note: Observe the new message in the message area.

Applid: AOCCVPRD Signon for CICS CIVIL CASE PROCESSING SYSTEM Type your Userid and Password, then press ENTER: Userid . . . YourID Password . . . New Password . . . \* \* Your CICS SignOn is complete \* \* Press enter to continue \* \* \* \* F3=Exit F4=Clear Input Fields

Step #5 - You now have a blank screen. Type vcap and press ENTER.

vcap

<u>Step #6</u> - The following screen appears. Type in your mainframe password and press ENTER.

| VCAP         |              |            |                                           |            | CVCUEM                                    | 00/10/04 | VCAP     |
|--------------|--------------|------------|-------------------------------------------|------------|-------------------------------------------|----------|----------|
| NC AUC CIS   |              | CIV.       | IL CASE PF                                | RUCESSING  | SISTEM                                    | 09/10/04 | 11:43:40 |
|              |              |            | SECURIT                                   | FY SIGN-OF | N                                         |          |          |
|              | AAA<br>AAAAA |            | 000000000000000<br>0000000000000000000000 |            | 2222222222222222<br>222222222222222222222 |          |          |
|              |              |            |                                           |            |                                           |          |          |
| 2            | AAA          | AAA        | 000                                       | 000        | CCC                                       | CCC      |          |
|              | AAA          | AAA        | 000                                       | 000        | CCC                                       | CCC      |          |
|              | AAA          | AAA        | 000                                       | 000        | CCC                                       |          |          |
|              | AAAAA        | АААААА     | 000                                       | 000        | CCC                                       |          |          |
|              | ААААААААААА  |            | 000                                       | 000        | CCC                                       |          |          |
|              | AAA          | AAA        | 000                                       | 000        | CCC                                       | CCC      |          |
|              | AAA          | AAA        | 000                                       | 000        | CCC                                       | CCC      |          |
|              | AAA          | AAA        | 00000000                                  | 0000000    | CCCCCCC                                   | 22222222 |          |
|              | AAA AAA      |            | 000000000000000000000000000000000000000   |            | 000000000000000000000000000000000000000   |          |          |
|              |              |            |                                           |            |                                           |          |          |
|              |              |            | USER ID:                                  | YourID     |                                           |          |          |
|              |              |            | PASSWORD:                                 |            |                                           |          |          |
|              |              |            |                                           |            |                                           |          |          |
|              |              |            |                                           |            |                                           |          |          |
|              |              |            |                                           |            |                                           |          |          |
|              |              |            |                                           |            |                                           |          |          |
| F1=HELP 3=E> | KIT 4=PRO    | MPT 12=CNO | CL                                        |            |                                           |          |          |
|              |              |            |                                           | 4          |                                           |          |          |

<u>Step #7</u> - The following screen appears. You are now ready to navigate the civil case processing system.

| NC AOC CIS<br>999TRAIN                | CIVIL CASE PROCESSING SYSTEM<br>MAIN MENU                                                                                | 09/10/04                     | 11:44:04               |  |
|---------------------------------------|----------------------------------------------------------------------------------------------------|------------------------------|------------------------|--|
| TYPE THE NUMBER OF                    | YOUR CHOICE. THEN PRESS ENTER.                                                                                           |                              |                        |  |
|                                       | CHOICE                                                                                                    |                              |                        |  |
|                                       | 1. PARTY NAME INQUIRY MENU                                                                                               |                              |                        |  |
|                                       | 2. FILE NUMBER INQUIRY MENU                                                                                              |                              |                        |  |
|                                       |                                                                                                    |                              |                        |  |
|                                       |                                                                                                    |                              |                        |  |
| JUDGMENTS IN OTHE<br>FROM THIS COUNTY | R COUNTIES MAY BE IN AN ELECTRONIC FORMA<br>. TO DETERMINE IF A COUNTY IS UTILIZING<br>PRESS F5 TO VIEW THE COUNTY LIST. | AT THAT MAY E<br>AN ELECTRON | 3E VIEWED<br>IC FORMAT |  |
| CHOICE ·                              |                                                                                                    |                              |                        |  |

## <u>APPENDIX – A</u> INITIAL LOGIN <sup>"</sup>PASSWORD" RESET PROCEDURE

The first time you login, you are required to change your mainframe password. First, you will enter your user id and mainframe password. Use your tab key to navigate the cursor on this screen. Press ENTER after you type your password.

```
Signon for CICS
                                               Applid: AOCCVPRD
       CIVIL CASE PROCESSING SYSTEM
 Type your Userid and Password, then press ENTER:
         Userid . . . .
         Password . . .
     New Password . . .
 ********************************* Message Area **********************************
    Please enter your Userid
 *****
 F3=Exit F4=Clear Input Fields
The following screen appears. Enter a new password
                                                                (8)
characters/numbers). Press ENTER. Note: Observe the new message
in the message area.
                   Signon for CICS
                                               Applid: CICSCRP
          CRIMINAL / INFRACTION SYSTEM
 Type your Userid and Password, then press ENTER:
         Userid . . . YourID
         Password . . .
     New Password . . .
 ********************************* Message Area **********************************
    Your Password has expired, please enter a new Password
     F3=Exit F4=Clear Input Fields
```

```
The following screen will appear. Here you will need to confirm
your new password. After you have confirmed it press ENTER.
Note: Observe the new message in the message area.
                Signon for CICS
                                       Applid: CICSCRP
         CRIMINAL / INFRACTION SYSTEM
 Type your Userid and Password, then press ENTER:
       Userid . . . YOURID
       Password . . .
    New Password . . .
*
   Please re-enter your new Password for verification
*
*
   F3=Exit F4=Clear Input Fields
```

The following screen will appear. Press ENTER. Note: Observe the new message in the message area. (Please proceed to Step #6)

| Signon for CICS                                  | Applid: CICSCRP                         |
|--------------------------------------------------|-----------------------------------------|
| CRIMINAL / INFRACTION SYSTEM                     |                                         |
|                                                  |                                         |
| Type your Userid and Password, then press ENTER  | R:                                      |
| Userid YOURID<br>Password                        |                                         |
| New Password                                     |                                         |
| ***** Message Area ****                          | * * * * * * * * * * * * * * * * * * * * |
| *                                                | *                                       |
| <ul> <li>Your CICS SignOn is complete</li> </ul> | *                                       |
| * Press enter to continue                        | *                                       |
| *                                                | *                                       |
| *                                                | *                                       |
| *                                                | *                                       |
| * * * * * * * * * * * * * * * * * * * *          | * * * * * * * * * * * * * * * * * * * * |
| F3=Exit F4=Clear Input Fields                    |                                         |

PLEASE NOTE: This process can be repeated at any time by tabbing to the "New Password" field during any CESN login session. Your password will expire every 90 days. APPENDIX - B

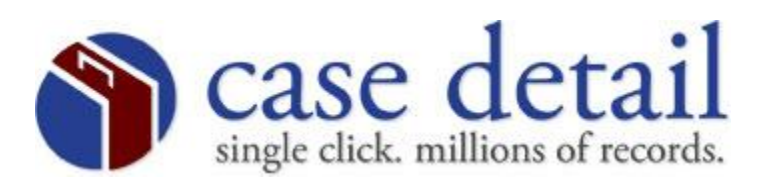

## AOC County Codes

The county names have been abbreviated. The county code is the 3 numbers in front of the county abbreviation.

| 000 | ALAM | 200 | CHOW | 400 | GUIL | 600 | MITC | 800 | RUTH |
|-----|------|-----|------|-----|------|-----|------|-----|------|
| 010 | ALEX | 210 | CLAY | 410 | HALI | 610 | MONT | 810 | SAMP |
| 020 | ALLE | 220 | CLEV | 420 | HARN | 620 | MOOR | 820 | SCOT |
| 030 | ANSO | 230 | COLU | 430 | HAYW | 630 | NASH | 830 | STAN |
| 040 | ASHE | 240 | CRAV | 440 | HEND | 640 | NHAN | 840 | STOK |
| 050 | AVER | 250 | CUMB | 450 | HERT | 650 | NOTH | 850 | SURR |
| 060 | BEAU | 260 | CURR | 460 | HOKE | 660 | ONSL | 860 | SWAI |
| 070 | BERT | 270 | DARE | 470 | HYDE | 670 | ORAN | 870 | TRAN |
| 080 | BLAD | 280 | DAVI | 480 | IRED | 680 | PAML | 880 | TYRR |
| 090 | BRUN | 290 | DAVE | 490 | JACK | 690 | PASQ | 890 | UNIO |
| 100 | BUNC | 300 | DUPL | 500 | JOHN | 700 | PEND | 900 | VANC |
| 110 | BURK | 310 | DURH | 510 | JONE | 710 | PERQ | 910 | WAKE |
| 120 | CABA | 320 | EDGE | 520 | LEE  | 720 | PERS | 920 | WARR |
| 130 | CALD | 330 | FORS | 530 | LENO | 730 | PITT | 930 | WASH |
| 140 | CAMD | 340 | FRAN | 540 | LINC | 740 | POLK | 940 | WATA |
| 150 | CART | 350 | GAST | 550 | MACO | 750 | RAND | 950 | WAYN |
| 160 | CASW | 360 | GATE | 560 | MADI | 760 | RICH | 960 | WILK |
| 170 | CATA | 370 | GRAH | 570 | MART | 770 | ROBE | 970 | WILS |
| 180 | CHAT | 380 | GRAN | 580 | MCDO | 780 | ROCK | 980 | YADK |
| 190 | CHER | 390 | GREE | 590 | MECK | 790 | ROWA | 990 | YANC |